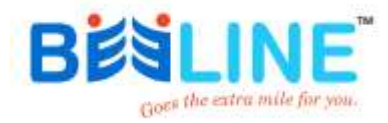

# ONLINE ACCOUNT OPENING

#### **ONLINE DEMAT AND TRADING ACCOUNT OPENING PROCESS**

Note-This Process Only For Individual Client.

This Process Is Aadhar OTP base If you Not Registered Mobile number In Aadhar Please Visit Near Uidai Center or Offline Mode Account Opening Process For Offline Mode Please Collect The Physical Form in our Office A-701/702, Samudra Complex, Nr. Girish Cold drinks Navrangpura , Ahmedabad 380009  Open the site on your browser
 <u>https://ekyc.beelinebroking.</u>
 <u>com</u>

| M Details - Beeline Broking                                 | X   M Inbax (241) - kycbeeline@gmail: X   # Lowest brokerage, discount ato: X | 👌 E.O.C Beeline Broking | x | + | v - 6     | i x          |
|-------------------------------------------------------------|-------------------------------------------------------------------------------|-------------------------|---|---|-----------|--------------|
| $\leftrightarrow$ $\rightarrow$ C $\blacksquare$ Not secure | ekycbeelinebroläng.com                                                        |                         |   |   | 9 ⋵ ☆ 第 🛙 | <b>(</b> ) : |

#### BEALINE

| ( <b>3</b> )                                                                                                    | Welcome To Beeline Broking                                                                                                    |                                                 |
|----------------------------------------------------------------------------------------------------|----------------------------------------------------------------------------------------------------|-------------------------------------------------|
|                                                                                                    | Enter Mobile Number' :                                                                                                    |                                                 |
|                                                                                                    | 2 Enter Your Mobile Number                                                                                                    |                                                 |
|                                                                                                    | Enter Email Address' :                                                                                                    |                                                 |
|                                                                                                    | Enter Your Email Address                                                                                                    | 1986                                            |
|                                                                                                    | Create Password' :                                                                                                    | 10.3                                            |
|                                                                                                    | Enter Your Password                                                                                                    |                                                 |
|                                                                                                    | Verity                                                                                                    | <b>1</b> 10/65                                  |
|                                                                                                    | If you already registered, Please Login                                                                                                    | 10.0                                            |
|                                                                                                    |                                                                                                    |                                                 |
|                                                                                                    |                                                                                                    |                                                 |
|                                                                                                    |                                                                                                    |                                                 |
|                                                                                                    |                                                                                                    |                                                 |
|                                                                                                    |                                                                                                    |                                                 |
|                                                                                                    |                                                                                                    | Activate Windows                                |
| 0 Copyright Benine Broking LM. All rights reserved. Benine Broking LM. (SEB REG. NO.) Stepistered at Seeline Broking LM. (SEB Reg. No.: NCI0000063) (NSE 18<br>Pvt.LM.: SEB Reg.No.: NCXNO263028 (MCXNC26302N - UNTYR022814PTC086227N 10 - NCX | E JOH: USYSNIGUZYNAPLCISSISSITNIO - NISE SVOZI, SISE SISCEleelee Commodies Prilisi - NIZVVV<br>SIZZS, NIZER, - HYNFNIC RegNo:: NIZER / TNI CORPHISERN: RegNo:MCXITMICORFIZES | ACCEPUIC Reg No. MCXITMCORPIDES Basiline Commod |
| Design and Develope                                                                                                    | 28y π HOB TECH.                                                                                                    | is.rt                                           |

### Documents List

- Pan
- Address proof
- Income Proof (If You Select The Derivatives And Commodities-Letest 6<sup>TH</sup> Months Bank Statements, Latest Itr copy)
- Cheque
- Signature Photo(on Blank White Paper)
- PhotoGraph
- (Please Note: Pan,Aadhar,Cheque also Required Original Photo)

- <u>Required Basic Details During The</u> <u>Ekyc Process:</u>
- Mobile Number
- Email Id
- Mother Name
- Occupation
- Annual Income
- Nominiee Details

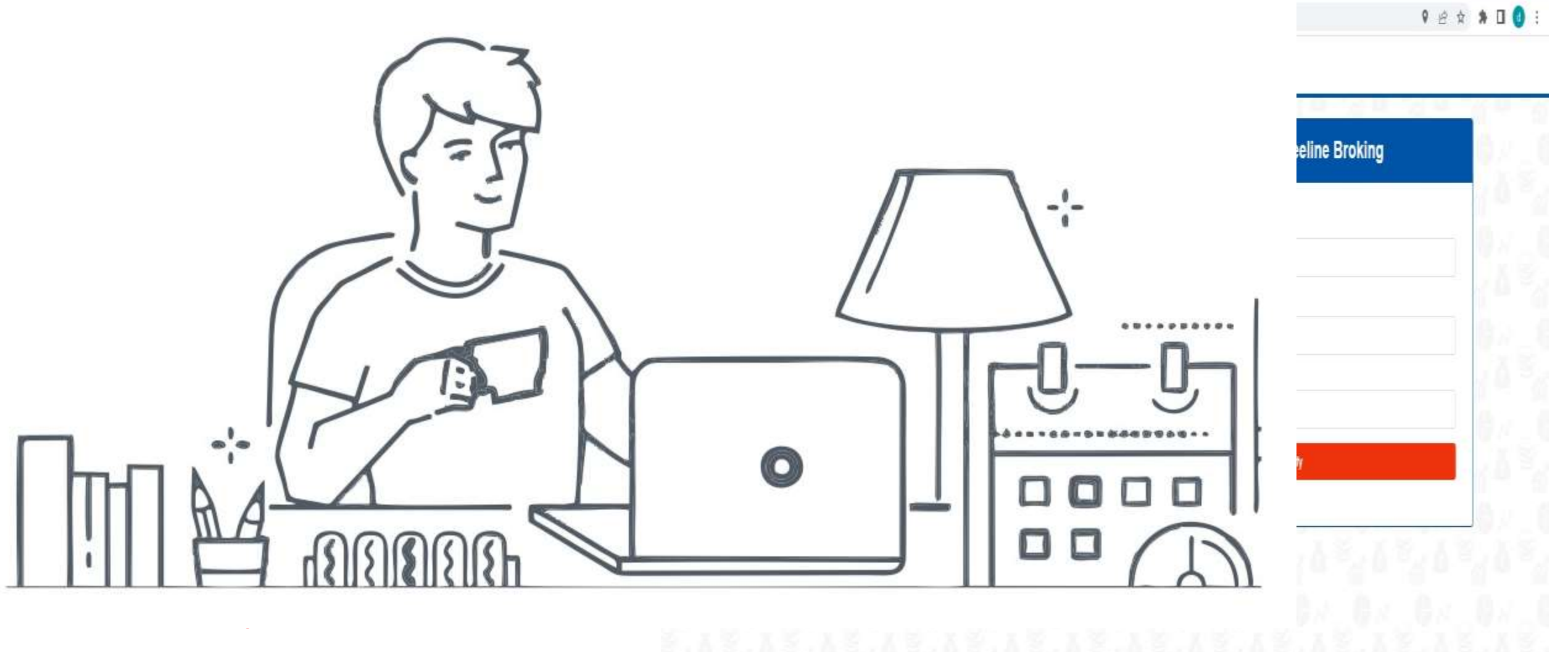

\*Pop-ups and Redirects

Activate Windows

Go to Serings to activate Windows: 8 Cayright Bedire Boxing LM, All rights reserved, Bedire Boxing LM, (SED REG.W.) Registered at Bedire Boxing LM. SED Reg.No. INZIONO0528 (NSE 1855 (ZM: US1000622914PLC000590TTM D: NSE 5020); BSE 55229edire Commodifies PvLLM.: SED Reg.No. INZIONO0528 (MSE 1855 (ZM: US1000622914PLC000590TTM D: NSE 5020); BSE 55229edire Commodifies PvLLM.: SED Reg.No. INZIONO0528 (MSE 1855 (ZM: US1000622914PLC000590TTM D: NSE 5020); BSE 55229edire Commodifies PvLLM.: SED Reg.No. INZIONO0528 (MSE 1855 (ZM: US1000622914PLC000590TTM D: NSE 5020); BSE 55229edire Commodifies PvLLM.: SED Reg.No. INZIONO0528 (MSE 1855 (ZM: US1000622914PLC000590TTM D: NSE 5020); BSE 55229edire Commodifies PvLLM.: SED Reg.No. INZIONO0528 (MSE 1855 (ZM: US100062914PLC000590TTM D: NSE 5020); BSE 55229edire Commodifies PvLLM.: SED Reg.No. INZIONO0528 (MSE 1855 (ZM: US100062914PLC000590TTM D: NSE 5020); BSE 55229edire Commodifies PvLLM.: SED Reg.No. INZIONO0528 (MSE 1855 (ZM: US100062914PLC000590TTM D: NSE 5020); BSE 55229edire Commodifies PvLLM.: SED Reg.No. INZIONO0528 (MSE 1855 (ZM: US100062914PLC000590TTM D: NSE 5020); BSE 55229edire Commodifies PvLLM.: SED Reg.No. INZIONO0528 (MSE 1855 (ZM: US100642914PLC000590TTM D: NSE 5020); BSE 55229edire Commodifies PvLLM.: SED Reg.No. INZIONO0528 (MSE 1855 (ZM: US100642914PLC000590TTM D: NSE 5020); BSE 55229edire Commodifies PvLLM.: SED Reg.No. INZIONO0528 (MSE 1855 (ZM: US100642914PLC000590TTM D: NSE 5020); BSE 55229edire Commodifies PvLLM.: SED Reg.No. INZIONO0528 (MSE 1855 (ZM: US100642914PLC000590TTM D: NSE 5020); BSE 55229edire Commodifies PvLLM.: SED Reg.No. INZIONO0528 (MSE 1855 (ZM: US100642914PLC000590TTM D: NSE 5020); BSE 55229edire Commodifies PvLLM.: SED Reg.No. INZIONO0528 (MSE 1855 (ZM: US100642914PLC000590TTM D: NSE 5020); BSE 55229edire Commodifies PvLLM.: SED Reg.No. INZIONO0528 (MSE 1855 (ZM: US100642914PLC000590TTM D: NSE 5020); BSE 55229edire Commodifies PvLLM.: SED Reg.No. INZIONO05490TTM D: NSE 5000042914PLC000590TTM D: NSE 500004914PLC000590TTM D: NSE 500004 BÉ

## • Enter Your Mobile Number

- Enter Your Email Id
- Create Password
- Click The Verify Button

| $\sim$ | Welcome To Beeline Broking                                                                                                    |
|--------|----------------------------------------------------------------------------------------------------|
|        | Enter Mobile Number <sup>®</sup> :<br>0 7990***<br>Please enter valid mobile number.<br>Enter Email Address <sup>®</sup> :<br>© DKHA***(@GMAIL COM |
|        | Create Password <sup>®</sup> :                                                                                                    |
|        | <b>*</b>                                                                                                    |

If you

| Venty                            |  |
|----------------------------------|--|
| already registered, Please Login |  |

Activate Windows Go to Settings to activate

#### BESLINE

Validate OTPs Enter Mobile OTP : 1 313243 Enter Email OTP : 325996 Resend OTP 0 0000 00 Validate If you already registered, Please Login 8 Copyright Beeline Broking Litt All rights reserved. Beeline Broking Litt (SEB SEG NO), Registered at Beeline Broking Litt. SEB Reg.No. NEXTONOCOM (NSE : ISSE )CNI. (SEB000,2014PLC0003051WID : NSE S0028, BSE 45225eeline Commodifies Public : NEXTONOCOMP2029 Beeline Commodifies PriLLE: SEE Reg No: INZINITIAZED (INCLINCTEXCIN: US71105/2014FTC000225TN ID: INCLI-55235, NCDEX: 01170FNC Reg,No: INCDEX/TN/CORF11/36FNC Reg,No: INCLINCTEX/CORF2/89

Design and Developed By IT HUB TECH.

- Enter The Mobile OTP
- **Enter The Email OTP**
- Enter The Validate Button

### Two Layer Account Opening

- Digilocker(Pan,Aadhar Fatched By Digilocker)
- Kra Based Account Opening

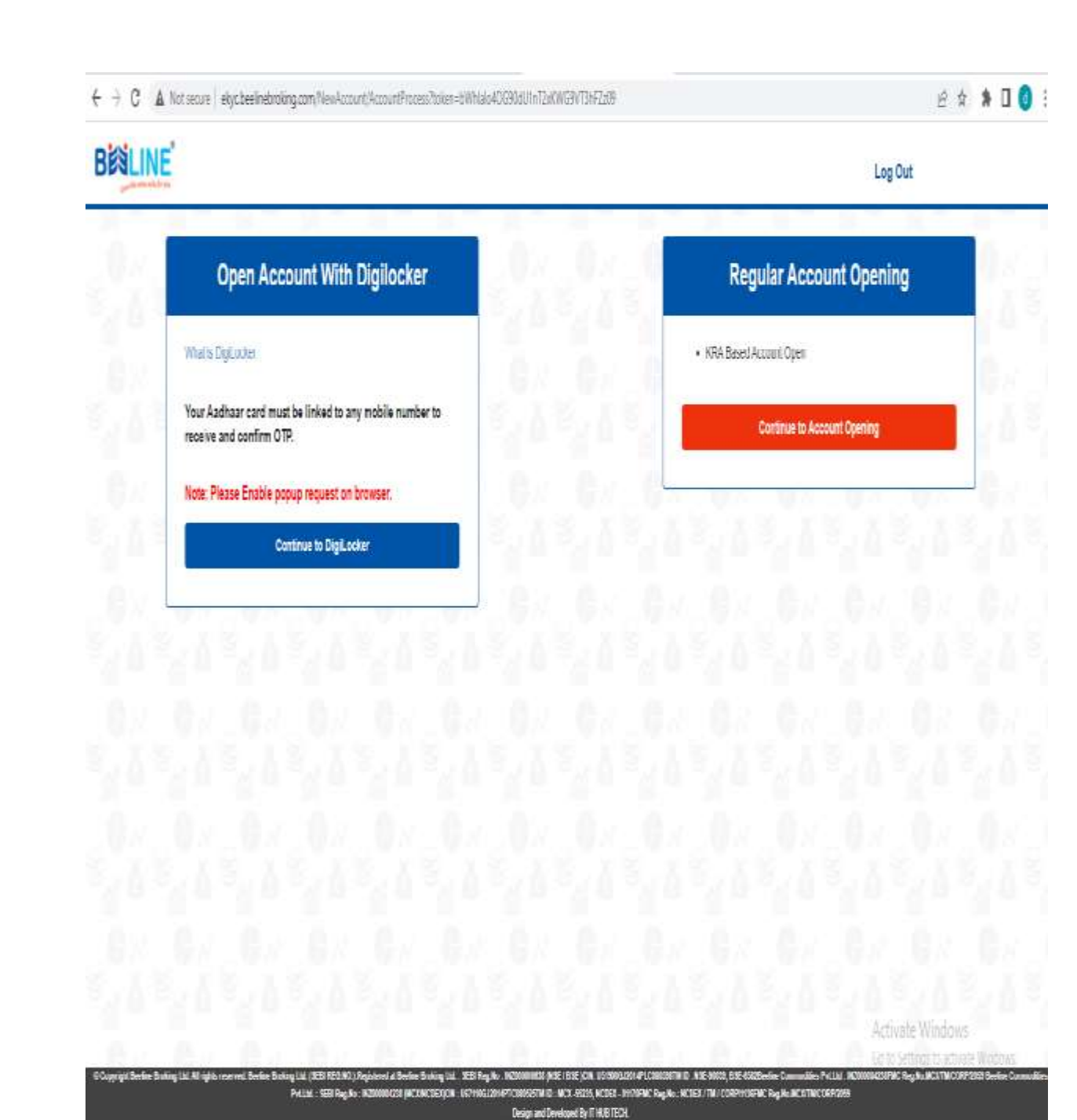

# Digilocker Base A/c Opening

- Plaese Click The Terms And Click The Authenticate Aadhar
- Enter The Aadhar Number And Click The Next Button

en bermannen an inter al. 20 1 Col. - Lauren Breitig.

Digiotech Solutions Private Limited

- 11 2 7 4

ATte

12341

Immedia (Digitabani Free Secure Health and engrets-and epiperasis). - 0.
 Interpreta digitabande generativity received in partner //2335 earth (PC22) 19255 (1935)

All Seconds.

Do not retresit or cless!

HARDING TO DESIGN TO A MAKE Provide Longitud

.ocker

ular Account Open

arte Smelle o (2 Stid) illes man and

oburn Open

• Enter The OTP Continue

**Open Account With Digiloc** 

retries to DigE.ocks

o e

Your Aadhaar card must be limited to any mobile no

Note: Please Enable occup request on browse

What is Digitative

receive and confirm OTP.

BENLINE

D Type here to search

|                     | + inter - Antire Series | g                                                                                                    | ent frances means in                                                                                                    | +                                                                            | B X                   |
|---------------------|-------------------------|----------------------------------------------------------------------------------------------------|----------------------------------------------------------------------------------------------------|------------------------------------------------------------------------------|-----------------------|
|                     | + + C A H               | Terrure   etyclassicebroking.com/NewAccount/Accountin                                                | Olgo ) Secure, Legisl, Digital signing - Google Chrome                                                                                                    | ~ 0 ×                                                                        | et 🖈 🗩 🖬 👩 I          |
|                     | - tota in cost          |                                                                                                    | A Not second app.digite.in/#/gatewoy/hyc/RED2205251655249                                                                                                    | BARFEITERSING"                                                               | THE TWO MAN THE PARTY |
|                     | BEALINE                 |                                                                                                    | BEALINE                                                                                                    |                                                                              | Log Out               |
|                     | 28                      | Open Account With Digiloc                                                                            | Digitocker KYC<br>Plause do Digitocker KYC                                                                                                    | gular Accour                                                                 | t Opening             |
|                     | -                       | What is Diglocolor<br>Your Aadhaar card must be linked to any mobile nur<br>receive and confirm OTP. | Fetch Document From Digilocker<br>tryproming latter Ferdy safeties Opin Fact my dearweak from<br>strand with Dealing Side                                                                                                    | d<br>Continue to Account                                                     | t Opening             |
| enticate            |                         | Note: Please Enable popup request on browser.<br>Continue to DigiLooker                              | (i) provide ray concerns to shown any Andhaud Neurise. Solits of Salth and Neurise and Party Conference on the International International | Mark Excerp<br>Al (2004) W                                                   |                       |
| lext                |                         |                                                                                                    | Named IV (dgp)                                                                                                    | - 61                                                                         |                       |
|                     |                         |                                                                                                    |                                                                                                    | 26                                                                           |                       |
| 0 ×<br>6.9 \$ 0 0 1 |                         | n hannan a ( the burnet Hannahalan a ) a s                                                           |                                                                                                    |                                                                              | Activate Windows      |
| Out                 |                         | C A har more   egaleering on hereing and hereing and                                                 | a second optimization of the second second sec  | ÷                                                                            | (a) * [1 0 ]          |
|                     | 2 Thu BE                | Core Account With Digitoria                                                                          | <image/>                                                                                                    | Log Out<br>gular Account Opening<br>www.trijev<br>Toolmas to Account Opening | 0 (C 4) (M 256382 )   |
|                     |                         |                                                                                                    |                                                                                                    |                                                                              |                       |

1 March 4 (1990) - 19 (27.8) 844

### Regular Account Opening

### **STEP-1 PAN VERIFICATION**

- Enter The Name As Per Pan
- Enter The Pan Number
- Enter The Date Of Birth(DD/MM/YYY)
- Click The Verify&Next Button)

| 51 - 51 - 51 - 5              |                                       | 14 × 31 ×       | 10.7                    | Log out           |
|-------------------------------|---------------------------------------|-----------------|-------------------------|-------------------|
| A Step 1:<br>Pan Verification | etaits <b>Step 3:</b><br>Bank Details | Han Selection   | Step 5:<br>Upload Proof | Step 6:<br>Review |
| Enter Full Name as PanCard :  |                                       |                 |                         |                   |
| Pan Card No":                 |                                       | Date Of Birth": |                         |                   |
| ABCDE9691B                    |                                       | 25/05/2022      |                         | 6                 |

Activate Windows

Copyright Beeline Broking Ltd. All rights reserved. Beeline Broking Ltd. (SEB REG NO): Repistend at Beeline Broking Ltd. (SEB Reg No: NC/TMICORP2098 Beeline Commo PotLtd.: SEBI Reg No: NC/TMICORP2098 Beeline Comm PotLtd.: SEBI Reg No: NC/TMICORP2098 Beeline Comm Design and Device Sec256, NCDEX: 011/07/HIC Reg No: NCDEX/11M/CORP2098 Design and Device Sec256, NCDEX: 011/07/HIC Reg No: NCDEX/11M/CORP2098

## STEP-2 BASIC DETAILS

- Enter The Gender, Marital Status
- Enter the Father/Spouse Name
- Enter The Mother name
- Select The Mobile, Email Relation
- Partner Code(Introducer Code)
- Click The Next Button

| Step 1: Step 2:                                                  | 50p2                | 369-4      | A Step R         | The Step C.                                                                                                    |
|------------------------------------------------------------------|---------------------|------------|------------------|----------------------------------------------------------------------------------------------------|
| Pan Verification                                                 | tas 💻 Sakütsik      | F Research | UD (that First   | Reserved Annual Annual |
| Gender :                                                         |                     |            | Marital Status : |                                                                                                    |
| Male                                                             | τ.                  |            | Married          |                                                                                                    |
| Father's / Spouse Name ;                                         |                     |            |                  |                                                                                                    |
| AWAA                                                             |                     |            |                  |                                                                                                    |
| Nother's Name :                                                  |                     |            |                  |                                                                                                    |
| AAABEN AAABHAI                                                   |                     |            |                  |                                                                                                    |
| Nobile Number Declaration :                                      | Email Declaration : |            | Partner Code :   |                                                                                                    |
| Self                                                             | ▼ Sel               |            | RIRTHER CODE     |                                                                                                    |
|                                                                  |                     | Back Next  |                  |                                                                                                    |
| Tor any quarter. Preses carried & 078 5555 4040 Dr 🕲 670 goal ne |                     |            |                  |                                                                                                    |
| all sall sall s                                                  | 1.000               | - 10 - 10  | S. D. S. L       |                                                                                                    |
|                                                                  |                     |            |                  |                                                                                                    |

### STEP-2 ADDRESS DETAILS

- Fill The Address Details
- Correspondence Address &Permanent Address Are Same Please Tick And Click The Next Button

| -                                                                     |                       |                         | la          | g Cut           |  |
|-----------------------------------------------------------------------|-----------------------|-------------------------|-------------|-----------------|--|
| Step t:<br>Par Verification                                           | Persystitutes         | H last                  | Canal Press | Territoria      |  |
| 3 Update My KRA Address                                               |                       |                         |             |                 |  |
| Correspondence Address                                                |                       | Colory/Stratil and b 1  |             |                 |  |
|                                                                       |                       | A4A                     |             |                 |  |
| Town:Area*:                                                           |                       | Landmark :              |             |                 |  |
| NAVRANGPURA                                                           |                       | NAVRANGPURA             |             |                 |  |
| Pin Code * :                                                          | District %            | City *:                 | State *:    |                 |  |
| 380009                                                                | AHMEDAB/D             | AHNED/B/D               | GUJARAT     | S               |  |
| Permanent Address Permanent Address Flat No.House No. Building *: AAA | moence Address        | Colony/StreetLocality*: |             |                 |  |
| Tawn/Arca * :                                                         |                       | Landmark :              | Landmark :  |                 |  |
| NAVRANGPURA                                                           |                       | NAVRANGPURA             |             |                 |  |
| Pin Code " :                                                          | District ":           | City *:                 | State *:    |                 |  |
| 300009                                                                | AHNEDABAD             | AHWED484D               | GUU4RAT     | GUUARAT         |  |
| To any games, Name and T. Child 22110                                 | 107 (Instances of the | Back Next               |             |                 |  |
|                                                                       |                       |                         |             | Activate Window |  |
| 1.0                                                                   |                       |                         |             |                 |  |

Not secure ekc.beelinebroking.com/AccountDetails/PersonalDetailsAddress?token=bWhtalo4OG90dU1nT2xKWG9VT3hFZz05

Q 🖻 🕁 🛊 🛛 🙆 🗄

### STEP-2 PERSONAL DETAILS

• Enter The Annual Income(in Rs.)Occupation

BE

- Enter The Trading Experience
- Enter The Place of Birth
- Enter The Country of Birth
- Click The Next Button

|                                                                                                    |                                          |        |                       |                        | Log Out         |                         |
|----------------------------------------------------------------------------------------------------|------------------------------------------|--------|-----------------------|------------------------|-----------------|-------------------------|
| 0. 0. D. D.                                                                                                    | S                                        |        | 0. 0.                 | 0. 0.1                 | A               | 0                       |
| R Step 1: Step 2:<br>Par Verification Personal                                                                                                    | Debb 2001                                | 694. ( | TH Stark<br>Participa | Carlo State            | AT Start        |                         |
| ATCA Details                                                                                                    |                                          |        |                       |                        |                 |                         |
| Annazi Incomoțin Ra.) * :                                                                                                    | Occupation * :                           |        |                       | Trading Experience * : |                 |                         |
| e f lac                                                                                                    | Pricate Sector                           |        |                       | *   st                 |                 |                         |
| folitical Alfiliation*:                                                                                                    | Flece of Birth *:                        |        |                       | Country of Birth *:    |                 |                         |
| ñio -                                                                                                    | <ul> <li>Alimedadad</li> </ul>           |        |                       | NDRA                   |                 |                         |
| FATCA declaration information. I on out paying TAX I agree to all Consents and Terms & Conditions of Be to an under the second second  | outside of India.<br>eeline Broking.<br> |        | Back Next             |                        |                 |                         |
| FATCA declaration information. Law out paying TAX J agree to all Consents and Terms & Conditions of By Form parts. Press and Terms & Conditions of By Form parts. Press and the Condition of By Form parts. Press and the Condition of By Form  | outside of India.<br>eeline Broking.<br> | 0.70   | Back Next             |                        | 1 1 1 1 1 1 1 1 |                         |
| FATCA declaration information. I am out paying TAX J agree to all Consents and Terms & Conditions of Be To an party Terms around UNV KIN VALO © CO glassification                                                                                                    | outoido of India.<br>eeline Broking.<br> |        | Back Next             |                        |                 |                         |
| FATCA declaration information. I am out paying TAX     Jagree to all Consents and Terms & Conditions of Be     For an annual Terms & Conditions of Be     For an annual Terms & Conditions of Be                                                                                                    | eutoido of India.<br>eeline Broking.<br> |        | Back Next             |                        |                 |                         |
| FATCA declaration information. I am out paying TAX To any parts. There exists and Terms & Conditions of Be To any parts. There exists 1.074000 100100 [CC global defining                                                                                                    | outoido of India.<br>eeline Broking.     |        | Back Next             |                        |                 |                         |
| FATCA declaration information. I am not paying TAX I agree to all Consents and Terms & Conditions of Be For an party, Personnect, CV 400 1400 0, D CC Statements                                                                                                    | eutoido of India.<br>eeline Broking.     |        | Back Next             |                        |                 |                         |
| FATCA declaration information. I am out paying TAX Tagree to all Consents and Terms & Conditions of Be To an parts. These research of Bit for Co Diric Statements                                                                                                    | outoido of India.<br>eeline Broking.     |        | Back Next             |                        |                 |                         |
| FATCA declaration information. I am out paying TAX Tagree to all Consents and Terms & Conditions of Be Tagree to all Consents and Terms & Conditions of Be Tagree to all Consents and Terms & Conditions & Conditions of Be Tagree to all Consents and Terms & Conditions & Conditions & Conditions & Tagree to all Conditions & Tagree to all Conditi | eutrido of India.<br>eeline Broking.     |        | Back Next             |                        |                 |                         |
| FATCA declaration information. Lenn set paying TAX I agree to all Consents and Terms & Conditions of Be Fore agrees. Research CON BIO 100 D D D Cogenerations                                                                                                    | eutraido of India.<br>eeline Broking.    |        | Back Next             |                        | Artingty Manda  |                         |
| FATCA declaration information. I am not paying TAX To any parts. Reserve to 20 400 100 0 0 0 0 0 0 0 0 0 0 0 0 0 0 0                                                                                                     | eutrido of India.<br>eeline Broking.     |        | Back Next             |                        | Activate Windo  | DWS<br>chinging Windows |

### **STEP-2 NOMINATION**

#### Do you wanted to add Nominee ?

If You wish To No Nomination Please select No And Click The Save & Next Button C

A Not secure ekycbeelinebroking.com/AccountDetails/Nomination?token=bWhalo4OG90dU1nT2xXWG9VT3hFZz09

#### If You Wish To Nomination Please Select the Yes option

- Fill The Nominiee Details
- Nominee Name, Relation, Id Proof Number, Address, Mobile Number, Date Of Birth.

|                                                                                                    |                                                                |                                                         |                                                                                      | Log Out                  |        |
|----------------------------------------------------------------------------------------------------|----------------------------------------------------------------|---------------------------------------------------------|--------------------------------------------------------------------------------------|--------------------------|--------|
| A Skpit<br>Pan Vericolon                                                                                                    | Step 2<br>Personal Details                                     | at R Bat<br>stan R Bates                                | Δ <sup>bet</sup>                                                                     | All State                |        |
| Co you wanted to add Nominee ?                                                                                                    | 🔿 Yes 🖡 No                                                     | lo                                                      |                                                                                      |                          |        |
| Ter ang sumat. Pasas sanan Constitut 40000 © 072 dan                                                                                                    |                                                                | Save & Next                                             |                                                                                      |                          |        |
| Not secure   etyp beelinebroking rom                                                                                                    | Service Details New extern Pakers 1006                         | energingen nationalen nation                            |                                                                                      | Lo Lo L                  | Q. @ # |
| E                                                                                                    |                                                                |                                                         |                                                                                      | Log Out                  |        |
| Do you warfed is add Norman 7                                                                                                    | Tree (                                                         |                                                         |                                                                                      |                          |        |
| No of Nomines * :                                                                                                    |                                                                | NO                                                      |                                                                                      |                          |        |
| No of Nomines *1 1                                                                                                    |                                                                | NU.                                                     |                                                                                      |                          | •      |
| No of Nomines * :<br>1 ***********************************                                                                                                    | T09*1                                                          | Full None *:                                            |                                                                                      | Relation * 1             |        |
| No of Nomines *:                                                                                                    | T08*1                                                          | Full Force *1                                           | Date of Bary                                                                         | Relation * 1<br>Nature   | •      |
| No of Namines *1                                                                                                    | Toe*;                                                          | Tuil Farre *:<br>*                                      | Date of Gern<br>3666/002                                                             | Relation * 1 :<br>Numer  | •      |
| No of Namines *1                                                                                                    | T09*1<br>                                                      | Full Bane*2                                             | Date of Bern<br>36.06/2025                                                           | Relation * 1<br>Numer    | •      |
| No of Nomines *:                                                                                                    | T09*1<br>N<br>                                                 | Full Rame *3<br>*                                       | Date of Birm                                                                         | Belation * 1<br>Native   | •      |
| No of Nomines *1  1  No of Nomines 1  Notice Letter of Humane 1  Notice Allocation *1  Nomine Allocation *1  Partiel  Address Liter *1  Address Liter *1  Ad   | T08*1<br>70<br>* 34444<br>Address 1<br>444                     | Full Rame *:<br>* ↓ ↓ ↓ ↓ ↓ ↓ ↓ ↓ ↓ ↓ ↓ ↓ ↓ ↓ ↓ ↓ ↓ ↓ ↓ | Date of Birth<br>3606/0075<br>State *1<br>GUU/B/IT                                   | Relation * 1<br>Nature   |        |
| No of Nomines *:                                                                                                    | Тор*;<br>ла<br>* Залал<br>Адарен 1<br>Ала<br>2 ул Соле         | Tul Tane *:<br>*                                        | Date of Bern<br>35,05,7025<br>Sole * 1<br>GUJ/67,17<br>Mobile Number * -             | Relation * 1<br>Numer    | •      |
| No of Nomines *1                                                                                                    | Title * 1<br>100<br>* 244.044<br>Address 1<br>246.000<br>30000 | Full Rame *:                                            | Dass of Birm<br>35.05.0002<br>5005 *1<br>Gruj/Brit<br>Mobile Navdor *1<br>5005 *1    | Belation * 1 :<br>Nuther | •      |
| No of Namines *:<br>1 1 1 1 1 1 Nonline Allocation 1 Itemate 1 Nonline Allocation 1 Nonline Allocation 1 Nonline All | T09*1<br>10<br>* 24.1444<br>Address 1<br>240 Code<br>300000    | Full Rame *3<br>* Emiliaria<br>Luie 2*1<br>Sand & Huat  | Dass of Birm<br>35:05/0029<br>5005 *1<br>Gru/Joint<br>Mobile Navelor *1<br>101111111 | Belation *1 :<br>Matter  |        |

8 0 4 1 0

### STEP-3 BANK DETAILS

- Select The Account Type ٠
- Enter The Ifsc Code •
- Enter The Bank Account Number •
- Enter Confirm Account Number •
- Click The Next Button •

| NE                                                                                                    |                                |                                  |                          | Log Clar          |      |
|----------------------------------------------------------------------------------------------------|--------------------------------|----------------------------------|--------------------------|-------------------|------|
|                                                                                                    |                                |                                  | A . A .                  |                   |      |
| Rep 1.<br>The VerBerlan                                                                                                    | and Sky 1.<br>Real Typick      | The survey                       | Contract land            | The second second |      |
| Primary Bank Account Details                                                                                                    |                                |                                  |                          |                   |      |
| Account Type :                                                                                                    |                                |                                  |                          |                   |      |
| Saving Account                                                                                                    | Bank Name :"                   |                                  |                          |                   |      |
| Whit Cale :"                                                                                                    | STATE BANK OF WOLA             |                                  |                          |                   | 1 1  |
| 3530000100                                                                                                    | Berk Bronet Norse 1            |                                  |                          |                   |      |
| MICR number :"                                                                                                    | JEHANABAD                      |                                  |                          |                   |      |
| 7844077077                                                                                                    | Berth Address:"                |                                  |                          |                   |      |
| Bank Account Number : 1                                                                                                    | TIRT JENGNURUT RHUE            | NULL N                           |                          |                   |      |
| mumus                                                                                                    |                                |                                  |                          |                   | - P  |
| Cardinn Assount Number :                                                                                                    |                                |                                  | Each Next                |                   |      |
| and the second second                                                                                                    |                                |                                  | The second second second |                   | 10.1 |
| and the second second sec                                                                                                    | To an arrive Promotion 6/21/00 | Kerl & Britt Destruction and and |                          |                   |      |
| UNID                                                                                                    |                                |                                  |                          |                   |      |
| ENTER YOUR UP IE                                                                                                    |                                |                                  |                          |                   | 1    |
| Constant and the second second |                                |                                  |                          |                   |      |
| 0 - 0 - 70 - 10 - 10                                                                                                    |                                | 67/07/0                          |                          | 0-76-76           | _    |
|                                                                                                    |                                |                                  |                          |                   |      |
|                                                                                                    |                                |                                  |                          |                   |      |
|                                                                                                    |                                |                                  |                          | Activiate Wint    | lows |
|                                                                                                    |                                |                                  |                          |                   |      |

### STEP-4 Plan Selection

- Select The Option Pay Offline
- Select The Scheme 876

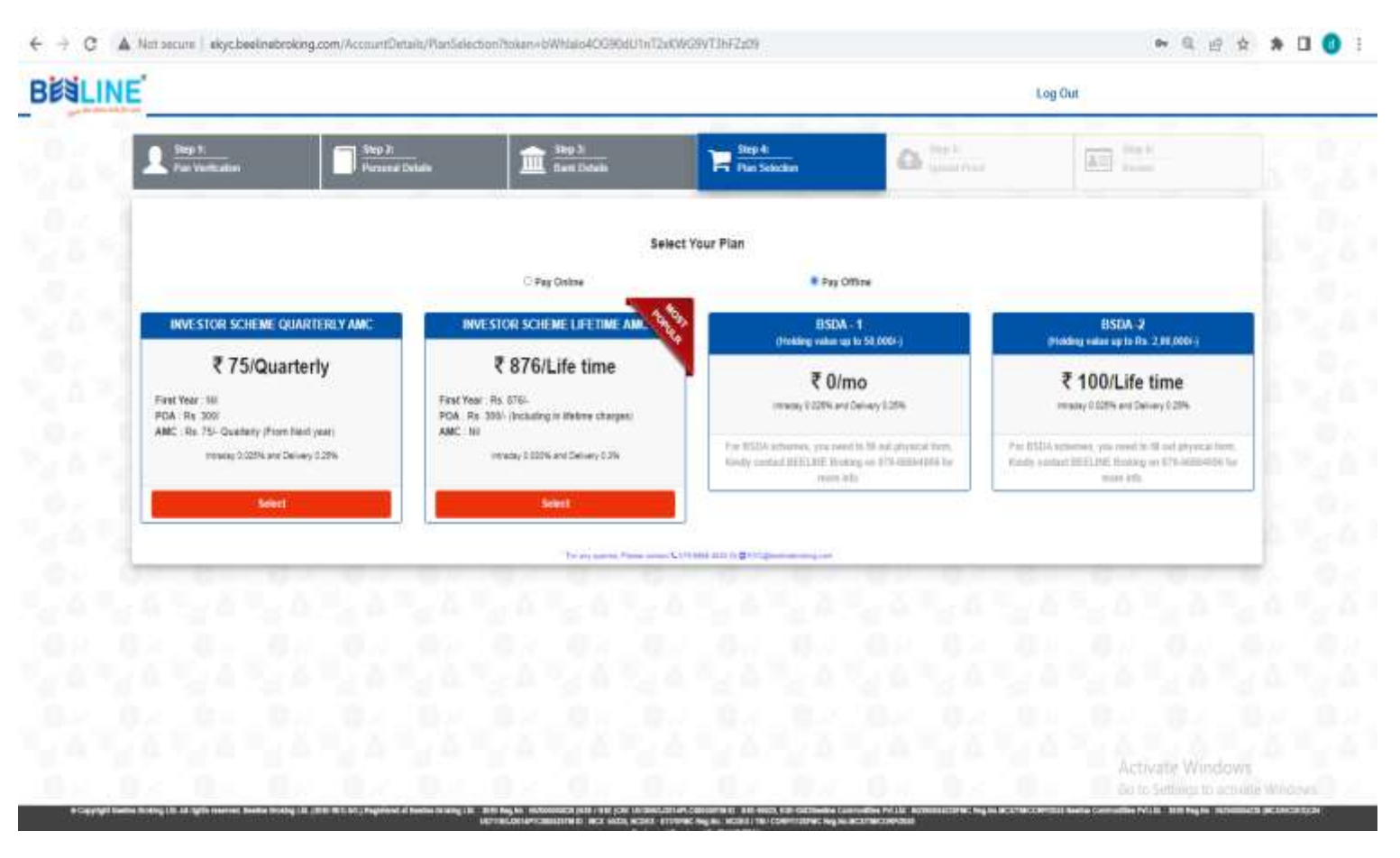

### **STEP-4 Segment Selection**

- Select The Segment In Which Have To trade
- If You Wish To Trade In Derivatives And Commodities
- Income Proof Compulsory Requried

|                         |                                                                                         |              |       | Log Out             | - |
|-------------------------|-----------------------------------------------------------------------------------------|--------------|-------|---------------------|---|
| A Sept.<br>Par Vestadar | <mark>Step 2:</mark><br>Perceal Details                                                 | Par Selector | C bet | Step 6.<br>Economic |   |
| Equity<br>BISE & MISE   | Derivatives           Visc Derivatives           NSE Derivatives           NSE Currency | Connotities  |       |                     |   |
| Back - Next             | sibiliting an                                                                           |              |       |                     | ļ |
|                         |                                                                                         |              |       |                     |   |
|                         |                                                                                         |              |       |                     |   |
|                         |                                                                                         |              |       |                     |   |
|                         |                                                                                         |              |       |                     |   |

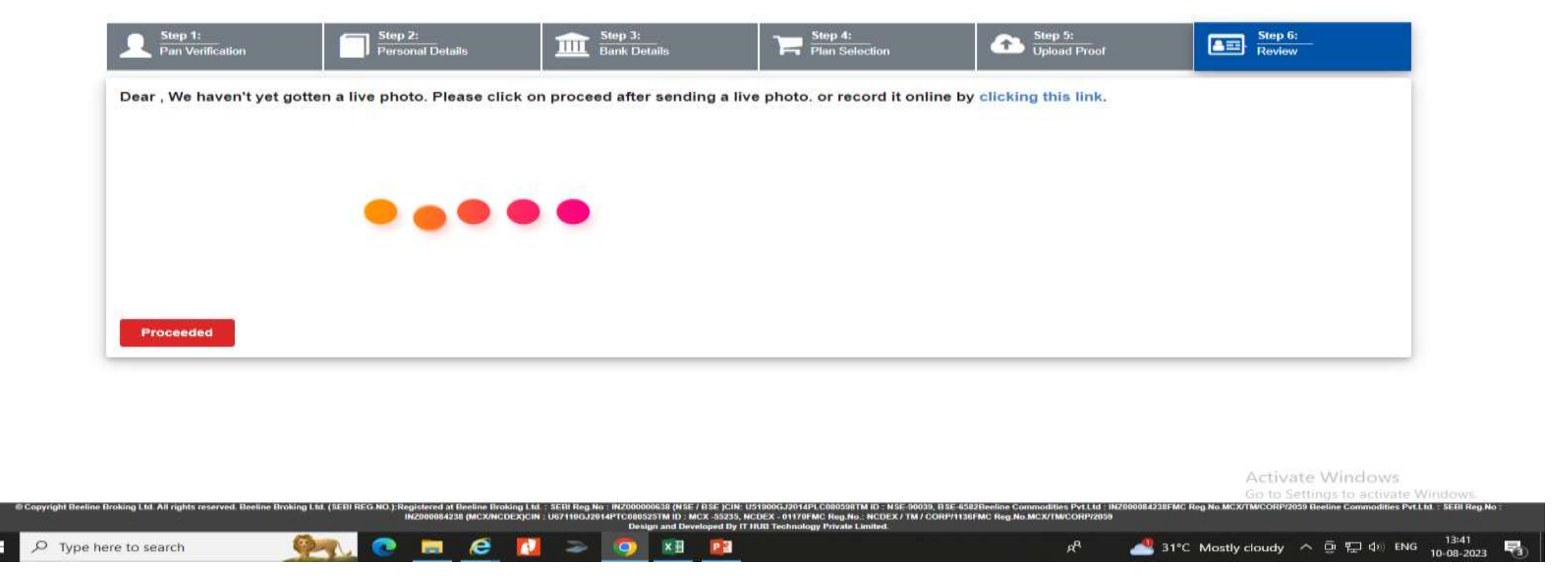

- Please click on clicking this link and capture live photo
- After capture live photo click on proceeded

### STEP-5 Documents Upload

- Upload The Pan Photograph
- Upload Id Proof(if upload Aadhar In Address proof same Plaese Upload Aadhar in Id proof)
- Upload Address proof
- Income Proof (If You Select The Derivatives And Commodities)
- Upload The Cheque
- Upload The Signature Photo(on Blank White Paper)
- Select The Next Buton

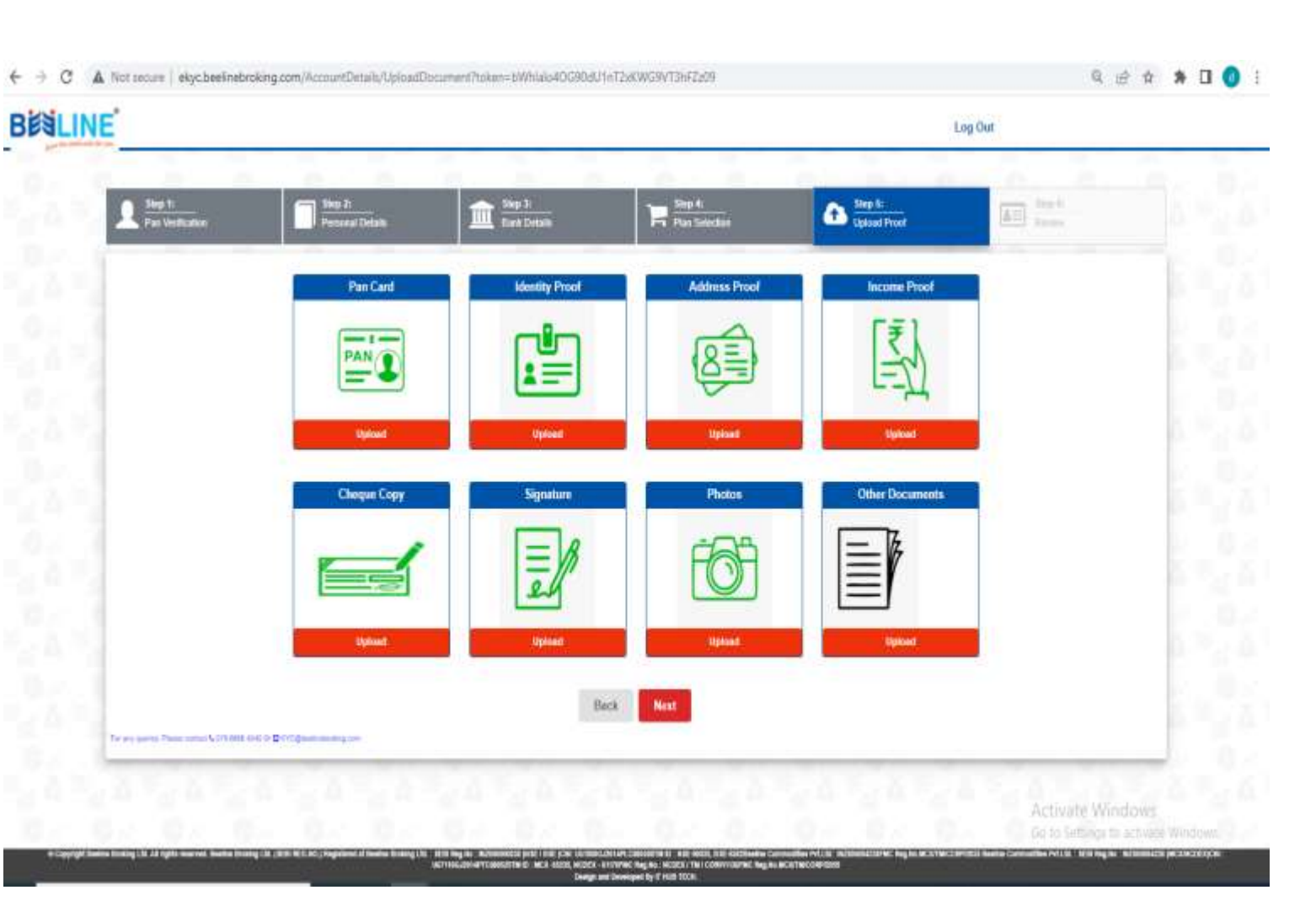

### STEP-5 Video Ipv

If you have a camera in your mobile or computer 

€ → C

For any parties, Percenteral & CTV 6888, 4040 D @ PCC Educed instructing com

- Press The start Recording Button Read The Sentence Written In Front
- After Written The Sentence Stop Recording And • Click the Upload Button
- If Not Camera In Your Computer
- Please Press The Skip Ipv Option ٠
- Link Will Be Send Automatically In Your SMS ٠
- Do The Ipv Process In Your Mobile Phone

| ▲ Not secure ekycbeelinebroking.com/AccountDetails/IP/Details?token=bl/lhialo4OG90dU1nT2xKWG9VT3h                                                                                                    | FZ109 🔹 🤤 🤤                             |
|----------------------------------------------------------------------------------------------------|-----------------------------------------|
| IE <sup>*</sup>                                                                                                    | Log Out                                 |
| Step 1:     Image: Step 2:     Step 2:     Step 1:     Step 1:     Step 2:     Step 2 | Ran Selection Step & Diplosed Proof     |
| Instruction for IPV - Click Record and Reste following -<br>My name is and supported with the second and Reste following -                                                                                                    | to open an account with Beeline Broking |
| START RECORDING STOP RECORDING                                                                                                    |                                         |
|                                                                                                    |                                         |

### STEP-5 Review

- Please Check The Your Inserted Documents And Details
- And Click The Next Button

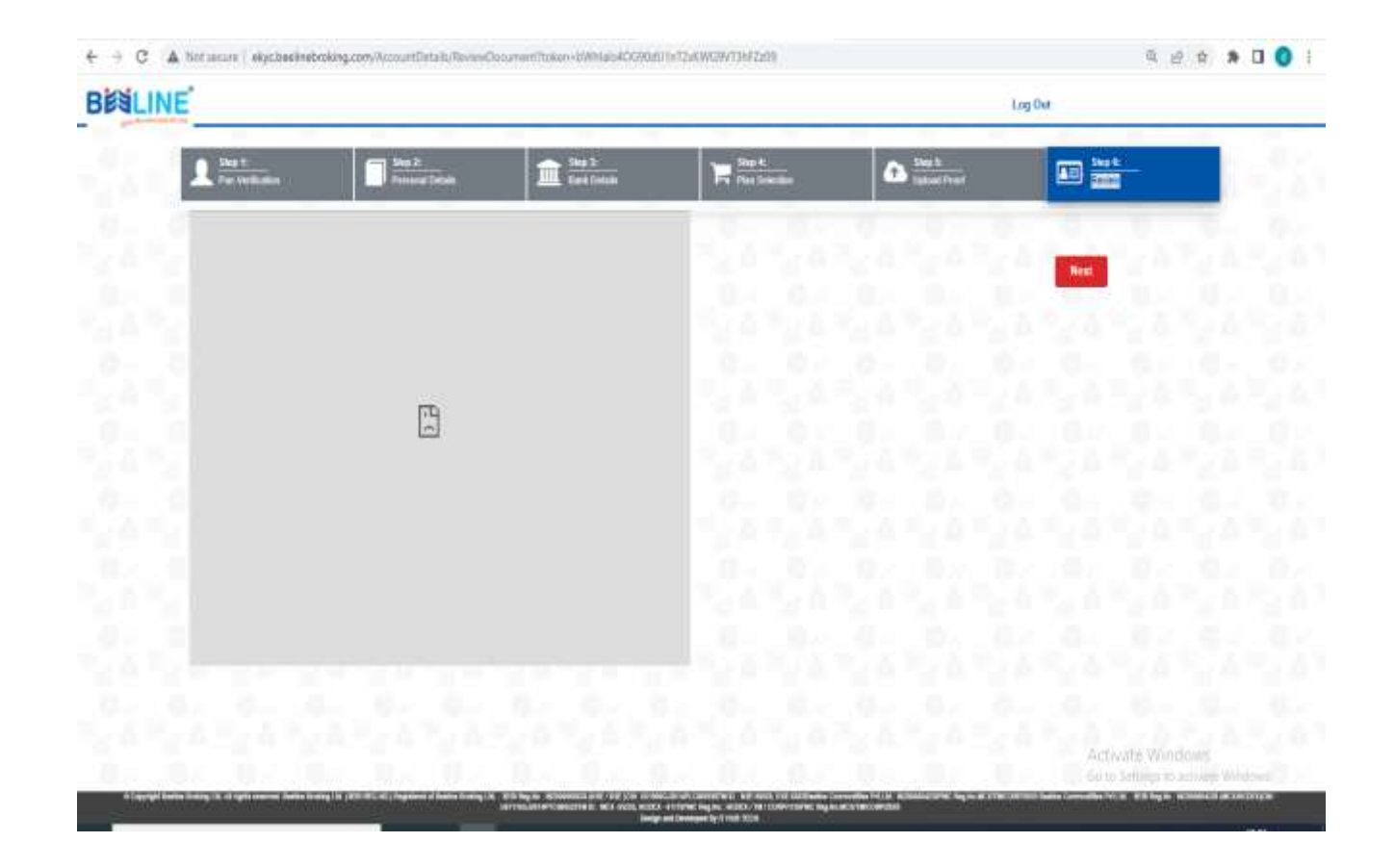

Sign option

• Select The option Continue To Esign With Otp

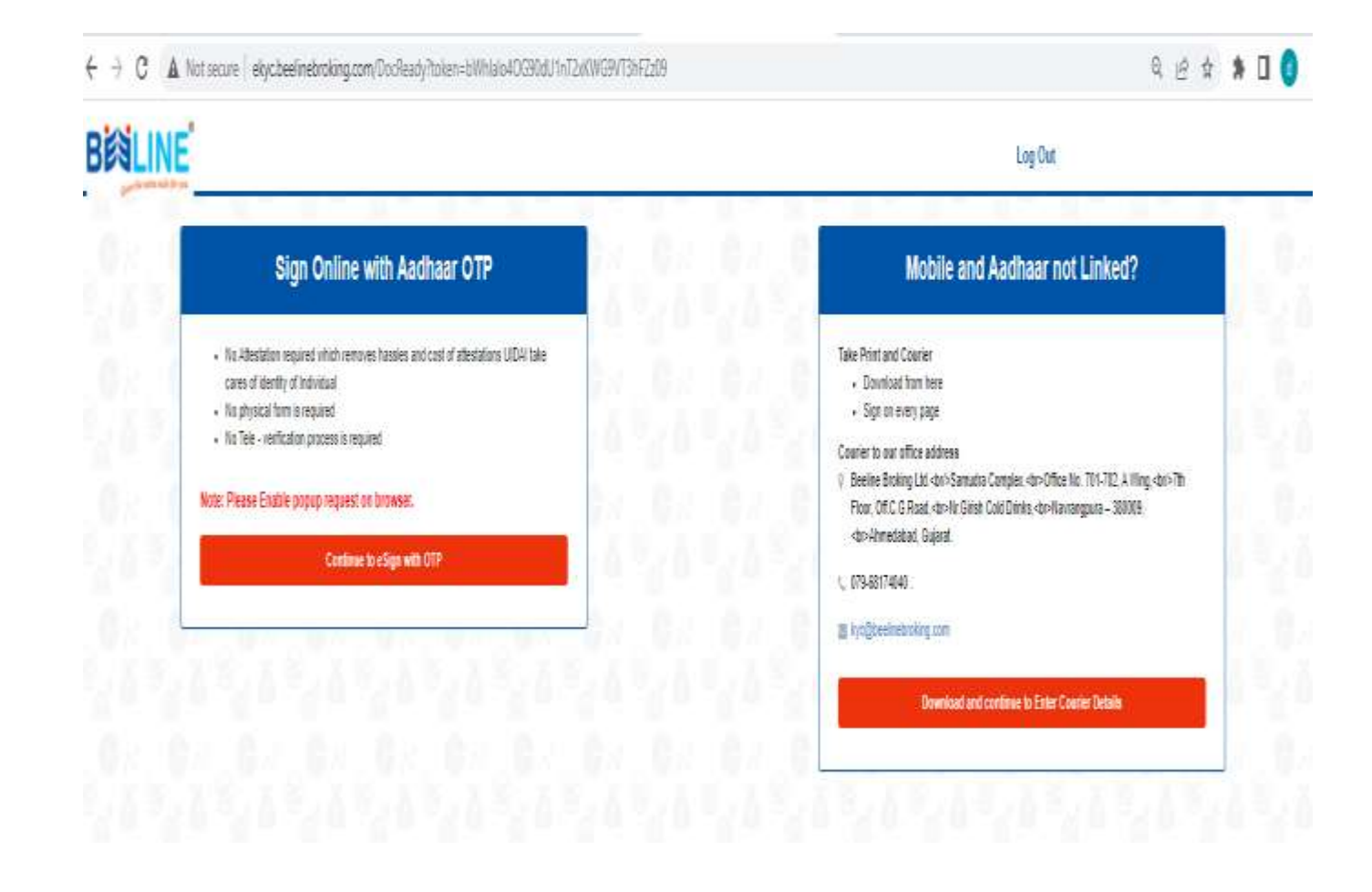

### Verification By Email Code(Digio)

- Proceed with Email Verification Code
- Click The Continue Button
- Enter Email Otp And Click The Submit Button
- Click The Sign Now Button

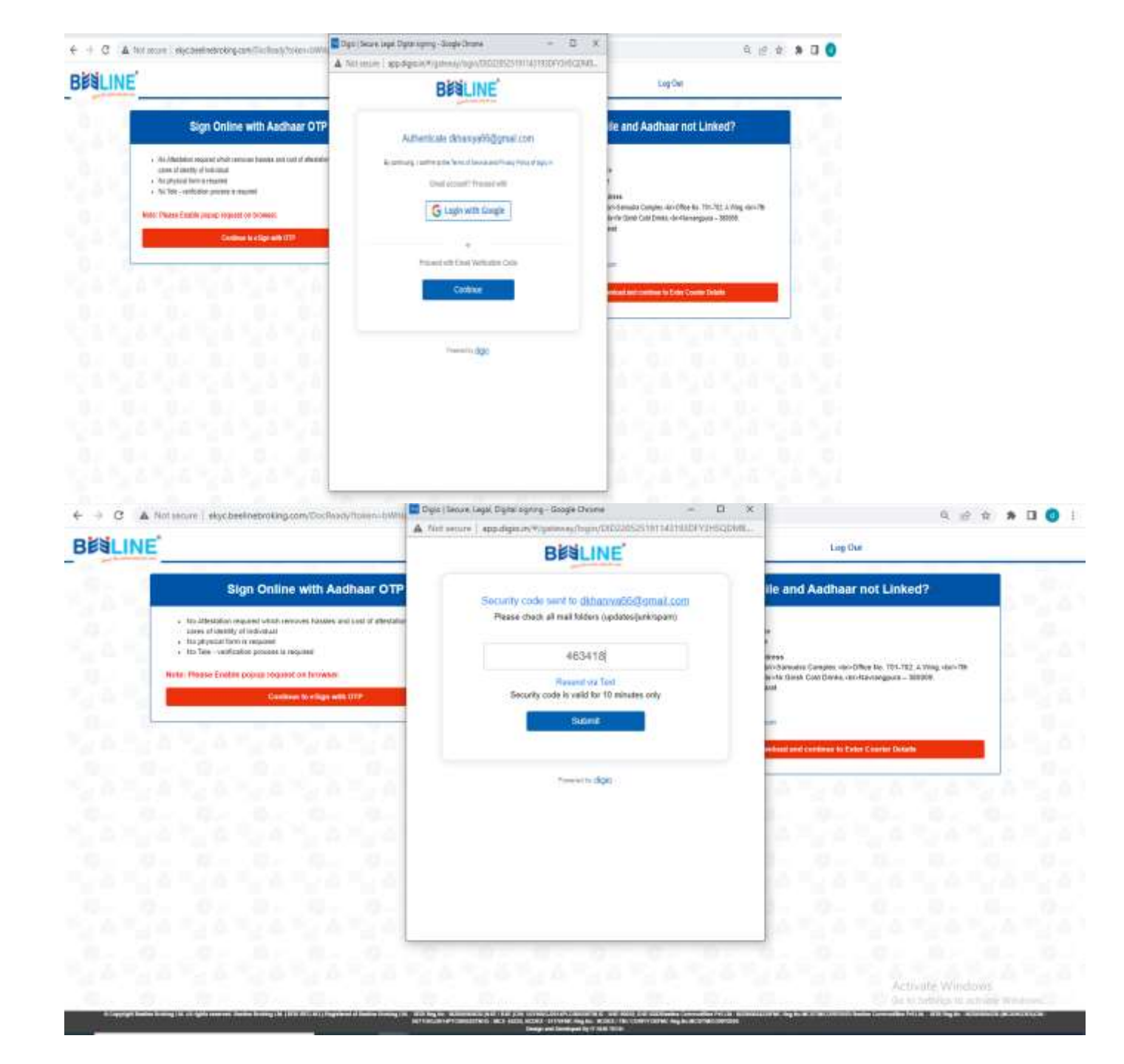

### Nsdl E sign

- Please Read The Terms And Condition And Tick The Box
- And Enter The Aadhar Number And Click The Send Otp
- Enter The Aadhar Otp
- Click The Verify OTP

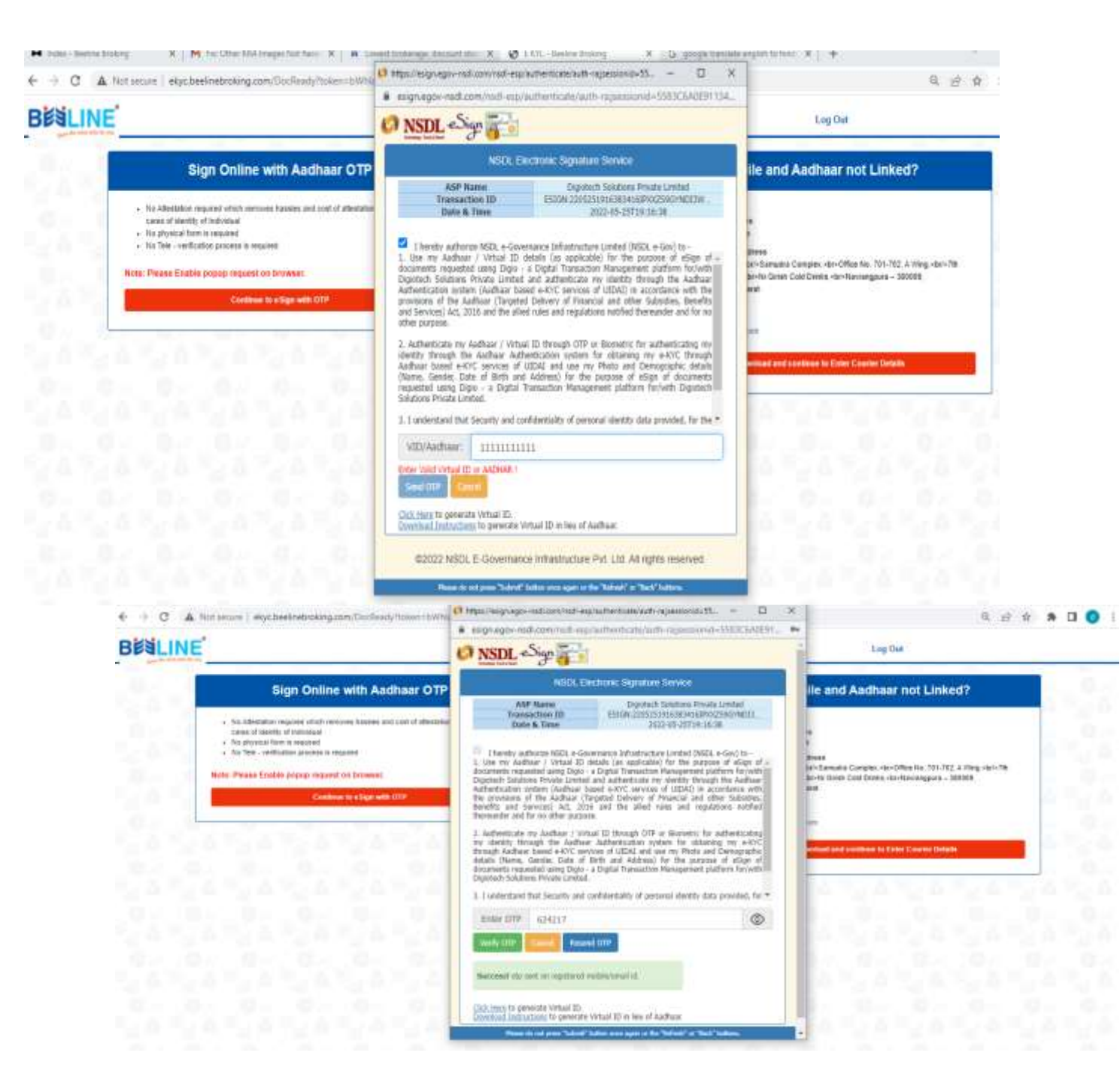

### Esign Done

Press Ok Button Ekyc Process Done

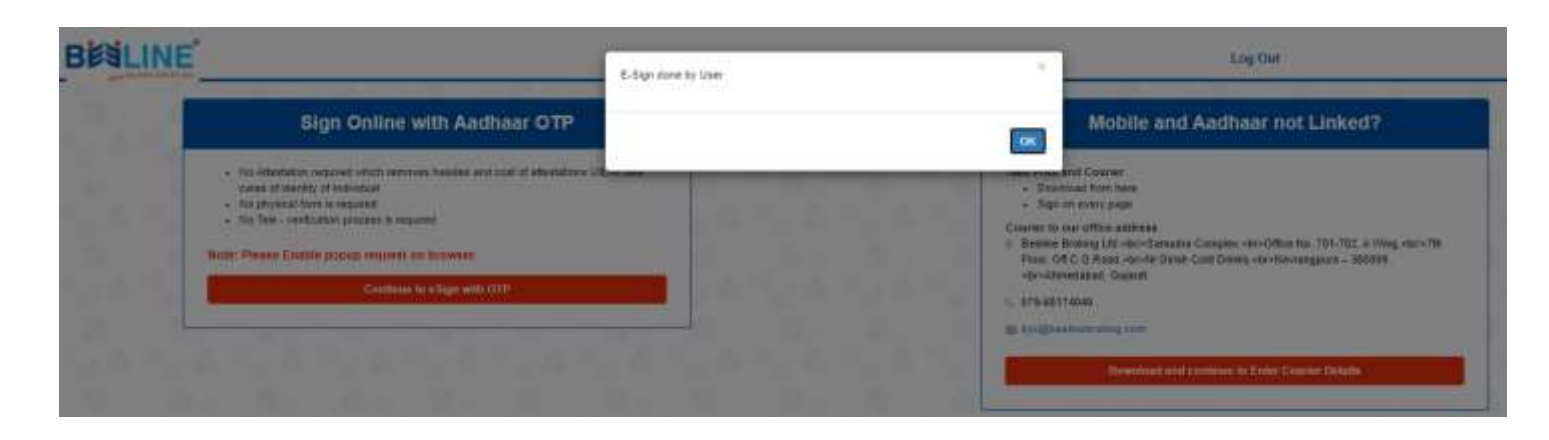

QB <br/>
<br/>
<br/>
<br/>
<br/>
<br/>
<br/>
<br/>
<br/>
<br/>
<br/>
<br/>
<br/>
<br/>
<br/>
<br/>
<br/>
<br/>
<br/>
<br/>
<br/>
<br/>
<br/>
<br/>
<br/>
<br/>
<br/>
<br/>
<br/>
<br/>
<br/>
<br/>
<br/>
<br/>
<br/>
<br/>
<br/>
<br/>
<br/>
<br/>
<br/>
<br/>
<br/>
<br/>
<br/>
<br/>
<br/>
<br/>
<br/>
<br/>
<br/>
<br/>
<br/>
<br/>
<br/>
<br/>
<br/>
<br/>
<br/>
<br/>
<br/>
<br/>
<br/>
<br/>
<br/>
<br/>
<br/>
<br/>
<br/>
<br/>
<br/>
<br/>
<br/>
<br/>
<br/>
<br/>
<br/>
<br/>
<br/>
<br/>
<br/>
<br/>
<br/>
<br/>
<br/>
<br/>
<br/>
<br/>
<br/>
<br/>
<br/>
<br/>
<br/>
<br/>
<br/>
<br/>
<br/>
<br/>
<br/>
<br/>
<br/>
<br/>
<br/>
<br/>
<br/>
<br/>
<br/>
<br/>
<br/>
<br/>
<br/>
<br/>
<br/>
<br/>
<br/>
<br/>
<br/>
<br/>
<br/>
<br/>
<br/>
<br/>
<br/>
<br/>
<br/>
<br/>
<br/>
<br/>
<br/>
<br/>
<br/>
<br/>
<br/>
<br/>
<br/>
<br/>
<br/>
<br/>
<br/>
<br/>
<br/>
<br/>
<br/>
<br/>
<br/>
<br/>
<br/>
<br/>
<br/>
<br/>
<br/>
<br/>
<br/>
<br/>
<br/>
<br/>
<br/>
<br/>
<br/>
<br/>
<br/>
<br/>
<br/>
<br/>
<br/>
<br/>
<br/>
<br/>
<br/>
<br/>
<br/>
<br/>
<br/>
<br/>
<br/>
<br/>
<br/>
<br/>
<br/>
<br/>
<br/>
<br/>
<br/>
<br/>
<br/>
<br/>
<br/>
<br/>
<br/>
<br/>
<br/>
<br/>
<br/>
<br/>
<br/>
<br/>
<br/>
<br/>
<br/>
<br/>
<br/>
<br/>
<br/>
<br/>
<br/>
<br/>
<br/>
<br/>
<br/>
<br/>
<br/>
<br/>
<br/>
<br/>
<br/>
<br/>
<br/>
<br/>
<br/>
<br/>
<br/>
<br/>
<br/>
<br/>
<br/>
<br/>
<br/>
<br/>
<br/>
<br/>
<br/>
<br/>
<br/>
<br/>
<br/>
<br/>
<br/>
<br/>
<br/>
<br/>
<br/>
<br/>
<br/>
<br/>
<br/>
<br/>
<br/>
<br/>
<br/>
<br/>
<br/>
<br/>
<br/>
<br/>
<br/>
<br/>
<br/>
<br/>
<br/>
<br/>
<br/>
<br/>
<br/>
<br/>
<br/>
<br/>
<br/>
<br/>
<br/>
<br/>
<br/>
<br/>
<br/>
<br/>
<br/>
<br/>
<br/>
<br/>
<br/>
<br/>
<br/>
<br/>
<br/>
<br/>
<br/>
<br/>
<br/>
<br/>
<br/>
<br/>
<br/>
<br/>
<br/>
<br/>
<br/>
<br/>
<br/>
<br/>
<br/>
<br/>
<br/>
<br/>
<br/>
<br/>
<br/>
<br/>
<br/>
<br/>
<br/>
<br/>
<br/>
<br/>
<br/>
<br/>
<br/>
<br/>
<br/>
<br/>
<br/>
<br/>
<br/>
<br/>
<br/>
<br/>
<br/>
<br/>
<br/>
<br/>
<br/>
<br/>
<br/>
<br/>
<br/>
<br/>
<br/>
<br/>
<br/>
<br/>
<br/>
<br/>
<br/> A Not secure ekyc.beelinebroking.com/DocReady/FinalSuccess?token=bWhlalo4OG90dU1nT2xKWG9VT3hFZz09 BESLINE Log Out You have successfully set up your Trading and Demat Account with us. For Completing your account opening process, you have to sign on the below mentioned forms · Limited purpose Power of Attorney (POA) Nomination Form (In case if you wish to Nominate) Thank you, Happy Investing and Have a Great Day!

# Thank You

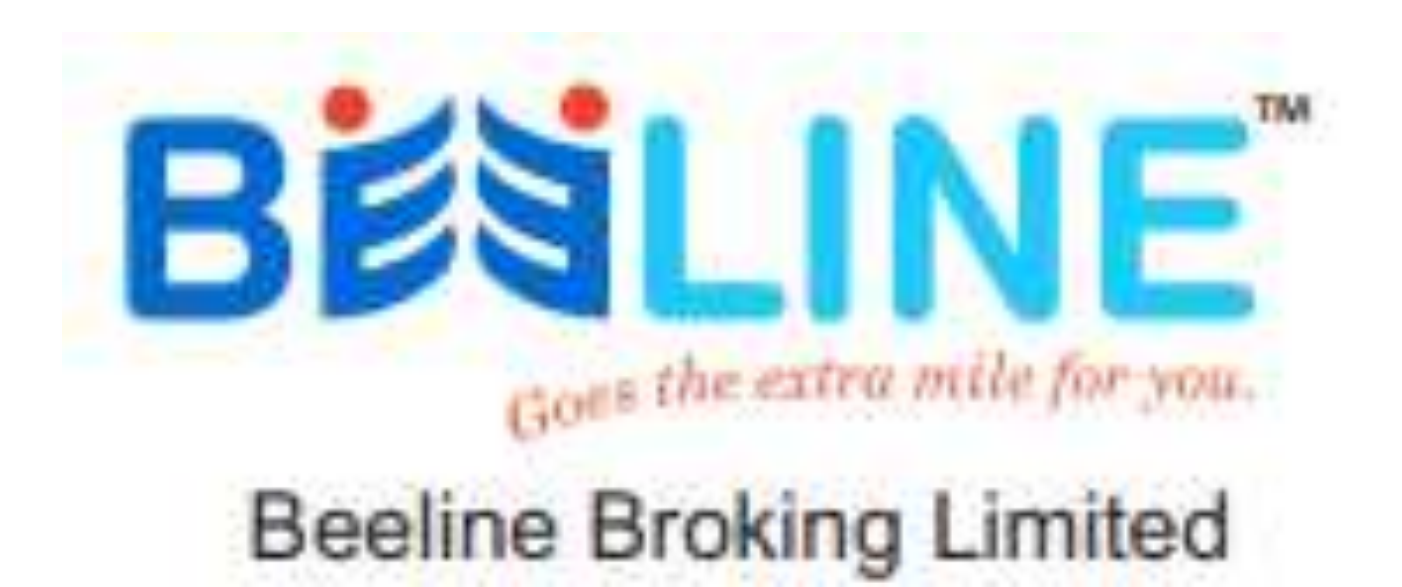